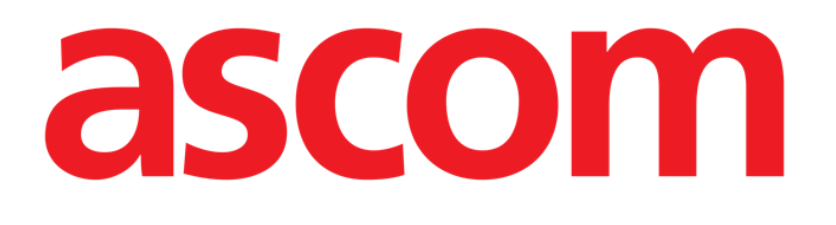

# DIGISTAT<sup>®</sup> Codefinder

DIGISTAT® Version 5.1

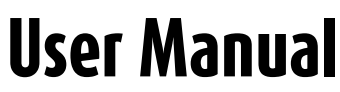

DIG CDF IU 0007 ENG V01 03 August 2018

ASCOM UMS srl unipersonale Via Amilcare Ponchielli 29, 50018, Scandicci (FI), Italy Tel. (+39) 055 0512161 – Fax (+39) 055 829030 www.ascom.com DIGISTAT<sup>®</sup> version 5.1 Copyright © ASCOM UMS srl. All rights reserved. No part of this publication can be reproduced, transmitted, copied, recorded or translated, in any form, by any means, on any media, without the prior written consent of ASCOM UMS.

SOFTWARE LICENSE

*Your Licence Agreement – provided with the product - specifies the permitted and prohibited uses of the product.* 

#### LICENSES AND REGISTERED TRADEMARKS

DIGISTAT<sup>®</sup> is produced by ASCOM UMS srl <u>www.ascom.com</u>

DIGISTAT<sup>®</sup> is a Trademark of ASCOM UMS srl Information is accurate at the time of release. All other trademarks are the property of their respective owners.

DIGISTAT<sup>®</sup> product is **C C** marked according to 93/42/CEE directive ("Medical devices") amended by the 2007/47/EC directive.

ASCOM UMS is certified according to UNI EN ISO 9001:2015 and UNI CEI EN ISO 13485:2012 standards for "Product and specification development, manufacturing management, marketing, sales, production, installation and servicing of information, communication and workflow software solutions for healthcare including integration with medical devices and patient related information systems".

### Contents

| Contents                                        | . 3 |
|-------------------------------------------------|-----|
| 1. DIGISTAT <sup>®</sup> "Codefinder"           | . 4 |
| 1.1. Using DIGISTAT <sup>®</sup> "Codefinder"   | . 4 |
| 1.2. "Codefinder" features                      | . 5 |
| 1.2.1. Search                                   | . 5 |
| 1.2.2. Tree-view                                | . 6 |
| 1.2.3. Preferred                                | . 8 |
| 1.2.4. Most Frequently Used (MFU) list          | 10  |
| 1.2.5. Least Recently Used (LRU) list           | 11  |
| 1.3. Lateral bar                                | 12  |
| 1.3.1. Selecting a code set                     | 12  |
| 1.3.2. Options                                  | 13  |
| 1.3.3. General Information                      | 14  |
| 1.3.4. Edit Item                                | 14  |
| 1.3.5. Add item                                 | 15  |
| 1.3.6. Delete item                              | 16  |
| 1.3.7. Add to the "Preferred" list              | 16  |
| 1.3.8. Remove an item from the "Preferred" list | 17  |
| 1.3.9. Close "Codefinder"                       | 17  |
| 1.3.10. Insert code in the current record       | 17  |
| 1.3.11. Buttons summary table                   | 18  |
| 1.4. "Codefinder" in use: a sample procedure    | 19  |
| 1.4.1. Launching "Codefinder"                   | 19  |
| 1.4.2. "Codefinder" - item search and selection | 21  |
| 2. Contacts                                     | 23  |

## 1. DIGISTAT<sup>®</sup> "Codefinder"

For general and detailed information about the DIGISTAT<sup>®</sup> environment and the instruction for use of the Control Bar software see the document "DIG CBR IU 0007 ENG V01 - Digistat Control Bar User Manual". Reading and understanding this document is necessary for a correct and safe use of the Codefinder module.

DIGISTAT<sup>®</sup> "Codefinder" makes it possible to search through large code-sets (for example ICD-9, ICD-10, ICPM etc. - it can be expanded to include any kind of code-set).

DIGISTAT<sup>®</sup> "Codefinder" is usually "called" by the system user every time it is necessary to search and select an item among a given set of items.

The first part of this manual (paragraphs 1.1 to 1.3) describes the DIGISTAT<sup>®</sup> "Codefinder" features and functionalities. Paragraphs 1.4 describes how "Codefinder" works when used within the DIGISTAT<sup>®</sup> "Clinical Forms" module and highlights some main procedures.

# i

"Codefinder" can be used as "Stand Alone" application as well, independent from the DIGISTAT<sup>®</sup> environment, as a general purpose search and selection tool.

#### 1.1. Using DIGISTAT<sup>®</sup> "Codefinder"

This paragraph describes how "Codefinder" works the DIGISTAT<sup>®</sup> context.

A specific button - ..... - makes it possible to call "Codefinder" within a DIGISTAT<sup>®</sup> module. To do that

1. click the <u>un</u> button placed alongside the area (i.e. a certain field) in which the information must be inserted (Fig 1 A).

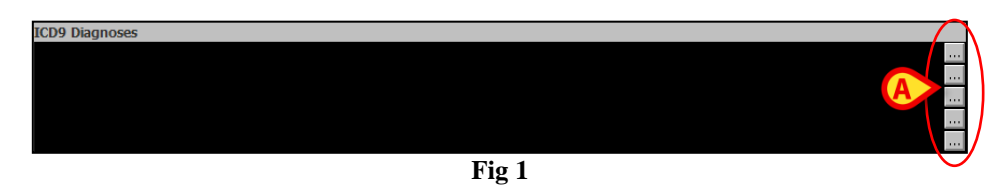

The "Codefinder" window opens (Fig 2 A).

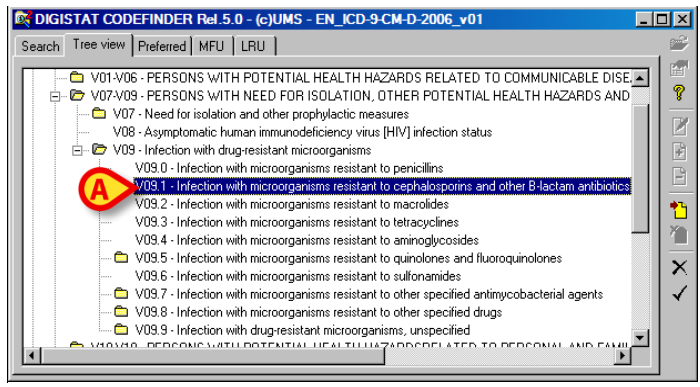

Fig 2

- 2. Search the item to be inserted (see paragraph 1.2.1 and subsequent for the search and selection procedures).
- 3. Double click the item (Fig 2 A).

The item is this way displayed in the area (Fig 3).

| ICD9 Diagnoses                                                                                  |  |
|-------------------------------------------------------------------------------------------------|--|
| V09.1, Infection with microorganisms resistant to cephalosporins and other B-lactam antibiotics |  |
|                                                                                                 |  |
|                                                                                                 |  |
|                                                                                                 |  |
|                                                                                                 |  |
| Fig 3                                                                                           |  |

#### 1.2. "Codefinder" features

This paragraph describes the DIGISTAT<sup>®</sup> "Codefinder" general features.

| (A)                                                          |                |
|--------------------------------------------------------------|----------------|
| DIGISTAT COD: HIDER Rel 5.0 - (c)UMS - EN_AdmittingDiagnosis | _ 🗆 🗵          |
| Search Tree view Preferred MFU LRU                           | <b>*</b>       |
| Search for: Search                                           | Reset 9        |
| Diagnosis                                                    |                |
|                                                              |                |
|                                                              | - <sup>1</sup> |
|                                                              | ×              |
|                                                              |                |
|                                                              |                |

Fig 4 - Search

Five tabs (Fig 4 A) are on the upper part of the window. Each of them makes it possible to access a panel characterized by specific contents and functionalities.

#### 1.2.1. Search

The "Search" panel (Fig 4) makes it possible to search the wanted item by inserting strings of alpha-numeric characters in the search field.

To do that

1. type the search string in the search field (Fig 5 A)

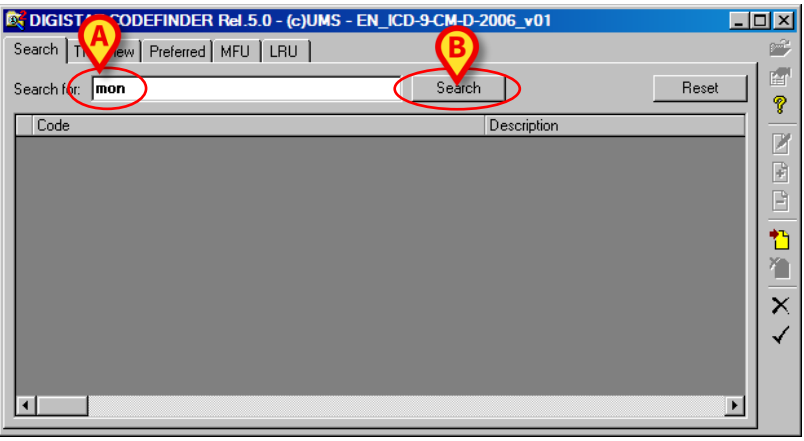

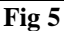

2. click the **Search** button (Fig 5 **B**).

The results list is this way displayed in the "Codefinder" window (Fig 6 A)

| Diagnosis           Central nervous system or neuromuscular disorders with deteriorating neurologic or pulmonary function           Complex arrhythmias requiring close monitoring and intervention           Hemodynamic monitoring           Patients in an intermediate care unit who are demonstrating respiratory deterioration           Post-operative patients requiring hemodynamic monitoring/ventilatory support or extensive nursing care           Pulmonary emboli with hemodynamic instability           Severe hypercalcemia with altered mental status, requiring hemodynamic monitoring | Diagnosis Central nervous system or neuromuscular disorders with deteriorating neurologic or pulmonary function Complex arrhythmias requiring close monitoring and intervention Hemodynamic monitoring Patients in an intermediate care unit who are demonstrating respiratory deterioration Post-operative patients requiring hemodynamic monitoring/ventilatory support or extensive nursing care Pulmonary emboli with hemodynamic instability Severe hypercalcemia with altered mental status, requiring hemodynamic monitoring | Diagnosis Central nervous system or neuromuscular disorders with deteriorating neurologic or pulmonary function Complex arrhythmias requiring close monitoring and intervention Hemodynamic monitoring Patients in an intermediate care unit who are demonstrating respiratory deterioration Post-operative patients requiring hemodynamic monitoring/ventilatory support or extensive nursing care Pulmonary emboli with hemodynamic instability Severe hypercalcemia with altered mental status, requiring hemodynamic monitoring | Diagnosis Central nervous system or neuromuscular disorders with deteriorating neurologic or pulmonary function Complex arrhythmias requiring close monitoring and intervention Hemodynamic monitoring Patients in an intermediate care unit who are demonstrating respiratory deterioration Post-operative patients requiring hemodynamic monitoring/ventilatory support or extensive nursing care Pulmonary endowing the hemodynamic instability                                                                                                    | Diagnosis<br>Zentral nervous system or neuromuscular disorders with deteriorating neurologic or pulmonary function<br>Zomplex arrhythmias requiring close monitoring and intervention<br>Hemodynamic monitoring<br>Patients in an intermediate care unit who are demonstrating respiratory deterioration | Diagnosis<br>Central nervous system or neuromuscular disorders with deteriorating neurologic or pulmonary function<br>Complex arrhythmias requiring close monitoring and intervention<br>Hemodynamic monitoring                              |                                                                                                    | Search for: mon Heset                                                                                                    | Search for: mon Search Reset                                                                                                    |
|----------------------------------------------------------------------------------------------------|----------------------------------------------------------------------------------------------------|----------------------------------------------------------------------------------------------------|----------------------------------------------------------------------------------------------------|----------------------------------------------------------------------------------------------------|----------------------------------------------------------------------------------------------------|----------------------------------------------------------------------------------------------------|----------------------------------------------------------------------------------------------------|----------------------------------------------------------------------------------------------------|
| Central nervous system or neuromuscular disorders with deteriorating neurologic or pulmonary function Complex arrhythmias requiring close monitoring and intervention Hemodynamic monitoring Patients in an intermediate care unit who are demonstrating respiratory deterioration Post-operative patients requiring hemodynamic monitoring/ventilatory support or extensive nursing care Pulmonary emboli with hemodynamic instability Severe hypercalcemia with altered mental status, requiring hemodynamic monitoring                                                                                 | Central nervous system or neuromuscular disorders with deteriorating neurologic or pulmonary function Complex arrhythmias requiring close monitoring and intervention Hemodynamic monitoring Patients in an intermediate care unit who are demonstrating respiratory deterioration Post-operative patients requiring hemodynamic monitoring/ventilatory support or extensive nursing care Pulmonary emboli with hemodynamic instability Severe hypercalcemia with altered mental status, requiring hemodynamic monitoring           | Central nervous system or neuromuscular disorders with deteriorating neurologic or pulmonary function Complex arrhythmias requiring close monitoring and intervention Hemodynamic monitoring Patients in an intermediate care unit who are demonstrating respiratory deterioration Post-operative patients requiring hemodynamic monitoring/ventilatory support or extensive nursing care Pulmonary emboli with hemodynamic instability Severe hypercalcemia with altered mental status, requiring hemodynamic monitoring           | Central nervous system or neuromuscular disorders with deteriorating neurologic or pulmonary function Complex arrhythmias requiring close monitoring and intervention Hemodynamic monitoring Patients in an intermediate care unit who are demonstrating respiratory deterioration Post-operative patients requiring hemodynamic monitoring/ventilatory support or extensive nursing care Pulmonary endowing the hemodynamic instability                                                                                                    | Central nervous system or neuromuscular disorders with deteriorating neurologic or pulmonary function Complex arrhythmias requiring close monitoring and intervention Hemodynamic monitoring Patients in an intermediate care unit who are demonstrating respiratory deterioration                       | Central nervous system or neuromuscular disorders with deteriorating neurologic or pulmonary function Complex arrhythmias requiring close monitoring and intervention Hemodynamic monitoring                                                 | Diagnosis                                                                                                    |                                                                                                    |                                                                                                    |
| Complex arrhythmias requiring close monitoring and intervention<br>Hemodynamic monitoring<br>Patients in an intermediate care unit who are demonstrating respiratory deterioration<br>Post-operative patients requiring hemodynamic monitoring/ventilatory support or extensive nursing care<br>Pulmonary emboli with hemodynamic instability<br>Severe hypercalcemia with altered mental status, requiring hemodynamic monitoring                                                                                                    | Complex arrhythmias requiring close monitoring and intervention<br>Hemodynamic monitoring<br>Patients in an intermediate care unit who are demonstrating respiratory deterioration<br>Post-operative patients requiring hemodynamic monitoring/ventilatory support or extensive nursing care<br>Pulmonary emboli with hemodynamic instability<br>Severe hypercalcemia with altered mental status, requiring hemodynamic monitoring                                                                                                  | Complex arrhythmias requiring close monitoring and intervention<br>Hemodynamic monitoring<br>Patients in an intermediate care unit who are demonstrating respiratory deterioration<br>Post-operative patients requiring hemodynamic monitoring/ventilatory support or extensive nursing care<br>Pulmonary emboli with hemodynamic instability<br>Severe hypercalcemia with altered mental status, requiring hemodynamic monitoring                                                                                                  | Complex arrhythmias requiring close monitoring and intervention<br>Hemodynamic monitoring<br>Patients in an intermediate care unit who are demonstrating respiratory deterioration<br>Post-operative patients requiring hemodynamic monitoring/ventilatory support or extensive nursing care<br>Putmosery exploit the benodynamic instability                                                                                                    | Complex arrhythmias requiring close monitoring and intervention<br>Hemodynamic monitoring<br>Patients in an intermediate care unit who are demonstrating respiratory deterioration                                                                                                    | Complex arrhythmias requiring close monitoring and intervention Hemodynamic monitoring                                                                                                    |                                                                                                    | Diagnosis                                                                                                    |                                                                                                    |
| Hemodynamic monitoring<br>Patients in an intermediate care unit who are demonstrating respiratory deterioration<br>Post-operative patients requiring hemodynamic monitoring/ventilatory support or extensive nursing care<br>Pulmonary emboli with hemodynamic instability<br>Severe hypercalcemia with altered mental status, requiring hemodynamic monitoring                                                                                                    | Hemodynamic monitoring<br>Patients in an intermediate care unit who are demonstrating respiratory deterioration<br>Post-operative patients requiring hemodynamic monitoring/ventilatory support or extensive nursing care<br>Pulmonary emboli with hemodynamic instability<br>Severe hypercalcemia with altered mental status, requiring hemodynamic monitoring                                                                                                    | Hemodynamic monitoring<br>Patients in an intermediate care unit who are demonstrating respiratory deterioration<br>Post-operative patients requiring hemodynamic monitoring/ventilatory support or extensive nursing care<br>Pulmonary emboli with hemodynamic instability<br>Severe hypercalcemia with altered mental status, requiring hemodynamic monitoring                                                                                                    | Hemodynamic monitoring Patients in an intermediate care unit who are demonstrating respiratory deterioration Post-operative patients requiring hemodynamic monitoring/ventilatory support or extensive nursing care Purposeu exploit with bemodurazire instability                                                                                                    | Hemodynamic monitoring<br>Patients in an intermediate care unit who are demonstrating respiratory deterioration                                                                                                    | Hemodynamic monitoring                                                                                                    | Central nervous system or neuromuscular disorders with deteriorating neurologic or pulmonary function                                                                                                    | Diagnosis<br>Central nervous system or neuromuscular disorders with deteriorating neurologic or pulmonary function                                                                                                    | Diagnosis<br>Central nervous system or neuromuscular disorders with deteriorating neurologic or pulmonary function                                                                                                    |
| Patients in an intermediate care unit who are demonstrating respiratory deterioration<br>Post-operative patients requiring hemodynamic monitoring/ventilatory support or extensive nursing care<br>Pulmonary emboli with hemodynamic instability<br>Severe hypercalcemia with altered mental status, requiring hemodynamic monitoring                                                                                                    | Patients in an intermediate care unit who are demonstrating respiratory deterioration<br>Post-operative patients requiring hemodynamic monitoring/ventilatory support or extensive nursing care<br>Pulmonary emboli with hemodynamic instability<br>Severe hypercalcemia with altered mental status, requiring hemodynamic monitoring                                                                                                    | Patients in an intermediate care unit who are demonstrating respiratory deterioration<br>Post-operative patients requiring hemodynamic monitoring/ventilatory support or extensive nursing care<br>Pulmonary emboli with hemodynamic instability<br>Severe hypercalcemia with altered mental status, requiring hemodynamic monitoring                                                                                                    | Patients in an intermediate care unit who are demonstrating respiratory deterioration Post-operative patients requiring hemodynamic monitoring/ventilatory support or extensive nursing care Putmosare empty with hemodynamic instability                                                                                                    | Patients in an intermediate care unit who are demonstrating respiratory deterioration                                                                                                    |                                                                                                    | Central nervous system or neuromuscular disorders with deteriorating neurologic or pulmonary function<br>Complex arrhythmias requiring close monitoring and intervention                                                                                                    | Diagnosis<br>Central nervous system or neuromuscular disorders with deteriorating neurologic or pulmonary function<br>Complex arrhythmias requiring close monitoring and intervention                                                                                                    | Diagnosis<br>Central nervous system or neuromuscular disorders with deteriorating neurologic or pulmonary function<br>Complex arrhythmias requiring close monitoring and intervention                                                                                                    |
| Post-operative patients requiring hemodynamic monitoring/ventilatory support or extensive nursing care<br>Pulmonary emboli with hemodynamic instability<br>Severe hypercalcemia with altered mental status, requiring hemodynamic monitoring                                                                                                    | Post-operative patients requiring hemodynamic monitoring/ventilatory support or extensive nursing care<br>Pulmonary emboli with hemodynamic instability<br>Severe hypercalcemia with altered mental status, requiring hemodynamic monitoring                                                                                                    | Post-operative patients requiring hemodynamic monitoring/ventilatory support or extensive nursing care<br>Pulmonary emboli with hemodynamic instability<br>Severe hypercalcemia with altered mental status, requiring hemodynamic monitoring                                                                                                    | Post-operative patients requiring hemodynamic monitoring/ventilatory support or extensive nursing care                                                                                                    |                                                                                                    | Patients in an intermediate care unit who are demonstrating respiratory deterioration                                                                                                    | Central nervous system or neuromuscular disorders with deteriorating neurologic or pulmonary function<br>Complex arrhythmias requiring close monitoring and intervention<br>Hemodynamic monitoring                                                                                                    | Diagnosis<br>Central nervous system or neuromuscular disorders with deteriorating neurologic or pulmonary function<br>Complex arrhythmias requiring close monitoring and intervention<br>Hemodynamic monitoring                                                                                                    | Diagnosis Central nervous system or neuromuscular disorders with deteriorating neurologic or pulmonary function Complex arrhythmias requiring close monitoring and intervention Hemodynamic monitoring                                                                                                    |
| Pulmonary emboli with hemodynamic instability<br>Severe hypercalcemia with altered mental status, requiring hemodynamic monitoring                                                                                                    | Pulmonary emboli with hemodynamic instability<br>Severe hypercalcemia with altered mental status, requiring hemodynamic monitoring                                                                                                    | Pulmonary emboli with hemodynamic instability<br>Severe hypercalcemia with altered mental status, requiring hemodynamic monitoring                                                                                                    | Pulmonaru emboli with bemodunamic instabilitu                                                                                                    | Post-operative patients requiring hemodynamic monitoring/ventilatory support or extensive nursing care                                                                                                    |                                                                                                    | Central nervous system or neuromuscular disorders with deteriorating neurologic or pulmonary function Complex arrhythmias requiring close monitoring and intervention Hemodynamic monitoring Patients in an intermediate care unit who are demonstrating respiratory deterioration                                                                                                    | Diagnosis Central nervous system or neuromuscular disorders with deteriorating neurologic or pulmonary function Complex arrhythmias requiring close monitoring and intervention Hemodynamic monitoring Patients in an intermediate care unit who are demonstrating respiratory deterioration                                                                                                    | Diagnosis Central nervous system or neuromuscular disorders with deteriorating neurologic or pulmonary function Complex arrhythmias requiring close monitoring and intervention Hemodynamic monitoring Patients in an intermediate care unit who are demonstrating respiratory deterioration                                                                                                    |
| Severe hypercalcemia with altered mental status, requiring hemodynamic monitoring                                                                                                    | Severe hypercalcemia with altered mental status, requiring hemodynamic monitoring                                                                                                    | Severe hypercalcemia with altered mental status, requiring hemodynamic monitoring                                                                                                    | i umonary emboli with hemodynamic instability                                                                                                    | Pulmonaru emboli with hemodunamic instabilitu                                                                                                    | Post-operative patients requiring hemodynamic monitoring/ventilatory support or extensive nursing care                                                                                                    | Central nervous system or neuromuscular disorders with deteriorating neurologic or pulmonary function Complex arrhythmias requiring close monitoring and intervention Hemodynamic monitoring Patients in an intermediate care unit who are demonstrating respiratory deterioration Post-operative patients requiring hemodynamic monitoring/ventilatory support or extensive nursing care                                                                                                    | Diagnosis Central nervous system or neuromuscular disorders with deteriorating neurologic or pulmonary function Complex arrhythmias requiring close monitoring and intervention Hemodynamic monitoring Patients in an intermediate care unit who are demonstrating respiratory deterioration Post-operative patients requiring hemodynamic monitoring/ventilatory support or extensive nursing care                                                                                                    | Diagnosis<br>Central nervous system or neuromuscular disorders with deteriorating neurologic or pulmonary function<br>Complex arrhythmias requiring close monitoring and intervention<br>Hemodynamic monitoring<br>Patients in an intermediate care unit who are demonstrating respiratory deterioration<br>Post-operative patients requiring hemodynamic monitoring/ventilatory support or extensive nursing care                                                                                                    |
|                                                                                                    |                                                                                                    |                                                                                                    | Severe hypercalcemia with altered mental status, requiring hemodynamic monitoring                                                                                                    | amonary emporyment nervebility                                                                                                    | Post-operative patients requiring hemodynamic monitoring/ventilatory support or extensive nursing care Pulmonary emboli with hemodynamic instability                                                                                         | Central nervous system or neuromuscular disorders with deteriorating neurologic or pulmonary function Complex anhythmias requiring close monitoring and intervention Hemodynamic monitoring Patients in an intermediate care unit who are demonstrating respiratory deterioration Post-operative patients requiring hemodynamic monitoring/ventilatory support or extensive nursing care Pulmonary emboli with hemodynamic instability                                                                                                    | Diagnosis Central nervous system or neuromuscular disorders with deteriorating neurologic or pulmonary function Complex arrhythmias requiring close monitoring and intervention Hemodynamic monitoring Patients in an intermediate care unit who are demonstrating respiratory deterioration Post-operative patients requiring hemodynamic monitoring/ventilatory support or extensive nursing care Pulmonary emboli with hemodynamic instability                                                                                                    | Diagnosis Central nervous system or neuromuscular disorders with deteriorating neurologic or pulmonary function Complex arrhythmias requiring close monitoring and intervention Hemodynamic monitoring Patients in an intermediate care unit who are demonstrating respiratory deterioration Post-operative patients requiring hemodynamic monitoring/ventilatory support or extensive nursing care Pulmonary emboli with hemodynamic instability                                                                                                    |
|                                                                                                    |                                                                                                    |                                                                                                    |                                                                                                    | Severe hypercalcemia with altered mental status, requiring hemodynamic monitoring                                                                                                    | Post-operative patients requiring hemodynamic monitoring/ventilatory support or extensive nursing care Pulmonary emboli with hemodynamic instability Severe hypercalcemia with altered mental status, requiring hemodynamic monitoring       | Central nervous system or neuromuscular disorders with deteriorating neurologic or pulmonary function Complex arrhythmias requiring close monitoring and intervention Hemodynamic monitoring Patients in an intermediate care unit who are demonstrating respiratory deterioration Post-operative patients requiring hemodynamic monitoring/ventilatory support or extensive nursing care Pulmonary emboli with hemodynamic instability Severe hypercalcemia with altered mental status, requiring hemodynamic monitoring                   | Diagnosis Central nervous system or neuromuscular disorders with deteriorating neurologic or pulmonary function Complex arrhythmias requiring close monitoring and intervention Hemodynamic monitoring Patients in an intermediate care unit who are demonstrating respiratory deterioration Post-operative patients requiring hemodynamic monitoring/ventilatory support or extensive nursing care Pulmonary emboli with hemodynamic instability Severe hypercalcemia with altered mental status, requiring hemodynamic monitoring                                                                       | Diagnosis Central nervous system or neuromuscular disorders with deteriorating neurologic or pulmonary function Complex arrhythmias requiring close monitoring and intervention Hemodynamic monitoring Patients in an intermediate care unit who are demonstrating respiratory deterioration Post-operative patients requiring hemodynamic monitoring/ventilatory support or extensive nursing care Pulmonary emboli with hemodynamic instability Severe hypercalcemia with altered mental status, requiring hemodynamic monitoring                      |
|                                                                                                    |                                                                                                    |                                                                                                    |                                                                                                    | Severe hypercalcemia with altered mental status, requiring hemodynamic monitoring                                                                                                    | Post-operative patients requiring hemodynamic monitoring/ventilatory support or extensive nursing care<br>Pulmonary emboli with hemodynamic instability<br>Severe hypercalcemia with altered mental status, requiring hemodynamic monitoring | Central nervous system or neuromuscular disorders with deteriorating neurologic or pulmonary function Complex arrhythmias requiring close monitoring and intervention Hemodynamic monitoring Patients in an intermediate care unit who are demonstrating respiratory deterioration Post-operative patients requiring hemodynamic monitoring/ventilatory support or extensive nursing care Pulmonary emboli with hemodynamic instability Severe hypercalcemia with altered mental status, requiring hemodynamic monitoring                   | Diagnosis Central nervous system or neuromuscular disorders with deteriorating neurologic or pulmonary function Complex arrhythmias requiring close monitoring and intervention Hemodynamic monitoring Patients in an intermediate care unit who are demonstrating respiratory deterioration Post-operative patients requiring hemodynamic monitoring/ventilatory support or extensive nursing care Pulmonary emboli with hemodynamic instability Severe hypercalcemia with altered mental status, requiring hemodynamic monitoring                                                                       | Diagnosis Central nervous system or neuromuscular disorders with deteriorating neurologic or pulmonary function Complex arrhythmias requiring close monitoring and intervention Hemodynamic monitoring Patients in an intermediate care unit who are demonstrating respiratory deterioration Post-operative patients requiring hemodynamic monitoring/ventilatory support or extensive nursing care Pulmonary emboli with hemodynamic instability Severe hypercalcemia with altered mental status, requiring hemodynamic monitoring                      |
|                                                                                                    |                                                                                                    |                                                                                                    |                                                                                                    | Severe hypercalcemia with altered mental status, requiring hemodynamic monitoring                                                                                                    | Post-operative patients requiring hemodynamic monitoring/ventilatory support or extensive nursing care Pulmonary emboli with hemodynamic instability Severe hypercalcemia with altered mental status, requiring hemodynamic monitoring       | Central nervous system or neuromuscular disorders with deteriorating neurologic or pulmonary function<br>Complex arrhythmias requiring close monitoring and intervention<br>Hemodynamic monitoring<br>Patients in an intermediate care unit who are demonstrating respiratory deterioration<br>Post-operative patients requiring hemodynamic monitoring/ventilatory support or extensive nursing care<br>Pulmonary emboli with hemodynamic instability<br>Severe hypercalcemia with altered mental status, requiring hemodynamic monitoring | Diagnosis         Central nervous system or neuromuscular disorders with deteriorating neurologic or pulmonary function         Complex arrhythmias requiring close monitoring and intervention         Hemodynamic monitoring         Patients in an intermediate care unit who are demonstrating respiratory deterioration         Post-operative patients requiring hemodynamic monitoring/ventilatory support or extensive nursing care         Pulmonary emboli with hemodynamic instability         Severe hypercalcemia with altered mental status, requiring hemodynamic monitoring               | Diagnosis Central nervous system or neuromuscular disorders with deteriorating neurologic or pulmonary function Complex arrhythmias requiring close monitoring and intervention Hemodynamic monitoring Patients in an intermediate care unit who are demonstrating respiratory deterioration Post-operative patients requiring hemodynamic monitoring/ventilatory support or extensive nursing care Pulmonary emboli with hemodynamic instability Severe hypercalcemia with altered mental status, requiring hemodynamic monitoring                      |
|                                                                                                    |                                                                                                    |                                                                                                    |                                                                                                    | Severe hypercalcemia with altered mental status, requiring hemodynamic monitoring                                                                                                    | Post-operative patients requiring hemodynamic monitoring/ventilatory support or extensive nursing care Pulmonary emboli with hemodynamic instability Severe hypercalcemia with altered mental status, requiring hemodynamic monitoring       | Central nervous system or neuromuscular disorders with deteriorating neurologic or pulmonary function Complex arrhythmias requiring close monitoring and intervention Hemodynamic monitoring Patients in an intermediate care unit who are demonstrating respiratory deterioration Post-operative patients requiring hemodynamic monitoring/ventilatory support or extensive nursing care Pulmonary emboli with hemodynamic instability Severe hypercalcemia with altered mental status, requiring hemodynamic monitoring                   | Diagnosis           Central nervous system or neuromuscular disorders with deteriorating neurologic or pulmonary function           Complex arrhythmias requiring close monitoring and intervention           Hemodynamic monitoring           Patients in an intermediate care unit who are demonstrating respiratory deterioration           Post-operative patients requiring hemodynamic monitoring/ventilatory support or extensive nursing care           Pulmonary emboli with hemodynamic instability           Severe hypercalcemia with altered mental status, requiring hemodynamic monitoring | Diagnosis Central nervous system or neuromuscular disorders with deteriorating neurologic or pulmonary function Complex arrhythmias requiring close monitoring and intervention Hemodynamic monitoring Patients in an intermediate care unit who are demonstrating respiratory deterioration Post-operative patients requiring hemodynamic monitoring/ventilatory support or extensive nursing care Pulmonary emboli with hemodynamic instability Severe hypercalcemia with altered mental status, requiring hemodynamic monitoring                      |
|                                                                                                    |                                                                                                    |                                                                                                    |                                                                                                    | Severe hypercalcemia with altered mental status, requiring hemodynamic monitoring                                                                                                    | Post-operative patients requiring hemodynamic monitoring/ventilatory support or extensive nursing care<br>Pulmonary emboli with hemodynamic instability<br>Severe hypercalcemia with altered mental status, requiring hemodynamic monitoring | Central nervous system or neuromuscular disorders with deteriorating neurologic or pulmonary function Complex arrhythmias requiring close monitoring and intervention Hemodynamic monitoring Patients in an intermediate care unit who are demonstrating respiratory deterioration Post-operative patients requiring hemodynamic monitoring/ventilatory support or extensive nursing care Pulmonary emboli with hemodynamic instability Severe hypercalcemia with altered mental status, requiring hemodynamic monitoring                   | Diagnosis Central nervous system or neuromuscular disorders with deteriorating neurologic or pulmonary function Complex arrhythmias requiring close monitoring and intervention Hemodynamic monitoring Patients in an intermediate care unit who are demonstrating respiratory deterioration Post-operative patients requiring hemodynamic monitoring/ventilatory support or extensive nursing care Pulmonary emboli with hemodynamic instability Severe hypercalcemia with altered mental status, requiring hemodynamic monitoring                                                                       | Diagnosis Central nervous system or neuromuscular disorders with deteriorating neurologic or pulmonary function Complex arrhythmias requiring close monitoring and intervention Hemodynamic monitoring Patients in an intermediate care unit who are demonstrating respiratory deterioration Post-operative patients requiring hemodynamic monitoring/ventilatory support or extensive nursing care Pulmonary emboli with hemodynamic instability Severe hypercalcemia with altered mental status, requiring hemodynamic monitoring                      |
|                                                                                                    |                                                                                                    |                                                                                                    |                                                                                                    | Severe hypercalcemia with altered mental status, requiring hemodynamic monitoring                                                                                                    | Post-operative patients requiring hemodynamic monitoring/ventilatory support or extensive nursing care Pulmonary emboli with hemodynamic instability Severe hypercalcemia with altered mental status, requiring hemodynamic monitoring       | Central nervous system or neuromuscular disorders with deteriorating neurologic or pulmonary function Complex arrhythmias requiring close monitoring and intervention Hemodynamic monitoring Patients in an intermediate care unit who are demonstrating respiratory deterioration Post-operative patients requiring hemodynamic monitoring/ventilatory support or extensive nursing care Pulmonary emboli with hemodynamic instability Severe hypercalcemia with altered mental status, requiring hemodynamic monitoring                   | Diagnosis           Central nervous system or neuromuscular disorders with deteriorating neurologic or pulmonary function           Complex arrhythmias requiring close monitoring and intervention           Hemodynamic monitoring           Patients in an intermediate care unit who are demonstrating respiratory deterioration           Post-operative patients requiring hemodynamic monitoring/ventilatory support or extensive nursing care           Pulmonary emboli with hemodynamic instability           Severe hypercalcemia with altered mental status, requiring hemodynamic monitoring | Diagnosis<br>Central nervous system or neuromuscular disorders with deteriorating neurologic or pulmonary function<br>Complex arrhythmias requiring close monitoring and intervention<br>Hemodynamic monitoring<br>Patients in an intermediate care unit who are demonstrating respiratory deterioration<br>Post-operative patients requiring hemodynamic monitoring/ventilatory support or extensive nursing care<br>Pulmonary emboli with hemodynamic instability<br>Severe hypercalcemia with altered mental status, requiring hemodynamic monitoring |
|                                                                                                    |                                                                                                    |                                                                                                    | Severe hypercalcemia with altered mental status, requiring hemodynamic monitoring                                                                                                    | dimensionally emperiment methody name interacting                                                                                                    | Post-operative patients requiring hemodynamic monitoring/ventilatory support or extensive nursing care Pulmonary emboli with hemodynamic instability                                                                                         | Central nervous system or neuromuscular disorders with deteriorating neurologic or pulmonary function Complex arrhythmias requiring close monitoring and intervention Hemodynamic monitoring Patients in an intermediate care unit who are demonstrating respiratory deterioration Post-operative patients requiring hemodynamic monitoring/ventilatory support or extensive nursing care Pulmonary emboli with hemodynamic instability                                                                                                    | Diagnosis<br>Central nervous system or neuromuscular disorders with deteriorating neurologic or pulmonary function<br>Complex arrhythmias requiring close monitoring and intervention<br>Hemodynamic monitoring<br>Patients in an intermediate care unit who are demonstrating respiratory deterioration<br>Post-operative patients requiring hemodynamic monitoring/ventilatory support or extensive nursing care<br>Pulmonary emboli with hemodynamic instability                                                                                                    | Diagnosis     Central nervous system or neuromuscular disorders with deteriorating neurologic or pulmonary function     Complex arrhythmias requiring close monitoring and intervention     Hemodynamic monitoring     Patients in an intermediate care unit who are demonstrating respiratory deterioration     Post-operative patients requiring hemodynamic monitoring/ventilatory support or extensive nursing care     Pulmonary emboli with hemodynamic instability                                                                                |
| Patients in an intermediate care unit who are demonstrating respiratory deterioration<br>Post-operative patients requiring hemodynamic monitoring/ventilatory support or extensive nursing care<br>Pulmonary emboli with hemodynamic instability<br>Severe hypercalcemia with altered mental status, requiring hemodynamic monitoring                                                                                                    | Patients in an intermediate care unit who are demonstrating respiratory deterioration<br>Post-operative patients requiring hemodynamic monitoring/ventilatory support or extensive nursing care<br>Pulmonary emboli with hemodynamic instability<br>Severe hypercalcemia with altered mental status, requiring hemodynamic monitoring                                                                                                    | Patients in an intermediate care unit who are demonstrating respiratory deterioration<br>Post-operative patients requiring hemodynamic monitoring/ventilatory support or extensive nursing care<br>Pulmonary emboli with hemodynamic instability<br>Severe hypercalcemia with altered mental status, requiring hemodynamic monitoring                                                                                                    | Patients in an intermediate care unit who are demonstrating respiratory deterioration Post-operative patients requiring hemodynamic monitoring/ventilatory support or extensive nursing care Putmore unersholi with bemodurearing instability                                                                                                    | Patients in an intermediate care unit who are demonstrating respiratory deterioration                                                                                                    |                                                                                                    | Central nervous system or neuromuscular disorders with deteriorating neurologic or pulmonary function Complex arrhythmias requiring close monitoring and intervention                                                                                                    | Diagnosis<br>Central nervous system or neuromuscular disorders with deteriorating neurologic or pulmonary function<br>Complex arrhythmias requiring close monitoring and intervention                                                                                                    | Diagnosis Central nervous system or neuromuscular disorders with deteriorating neurologic or pulmonary function Complex arrhythmias requiring close monitoring and intervention                                                                                                    |
| Patients in an intermediate care unit who are demonstrating respiratory deterioration<br>Post-operative patients requiring hemodynamic monitoring/ventilatory support or extensive nursing care<br>Putmonary emboli with hemodynamic instability<br>Severe hypercalcemia with altered mental status, requiring hemodynamic monitoring                                                                                                    | Patients inin a intermediate care unit who are demonstrating respiratory deterioration<br>Post-operative patients requiring hemodynamic monitoring/ventilatory support or extensive nursing care<br>Pulmonary emboli with hemodynamic instability<br>Severe hypercalcernia with altered mental status, requiring hemodynamic monitoring                                                                                                    | Patientogramic monitoring<br>Patients in an intermediate care unit who are demonstrating respiratory deterioration<br>Post-operative patients requiring hemodynamic monitoring/ventilatory support or extensive nursing care<br>Pulmonary emboli with hemodynamic instability<br>Severe hypercalcemia with altered mental status, requiring hemodynamic monitoring                                                                                                    | Patients in an intermediate care unit who are demonstrating respiratory deterioration<br>Post-operative patients requiring hemodynamic monitoring/ventilatory support or extensive nursing care<br>Putrosony emploi with benodynamic instability                                                                                                    | Patients in an intermediate care unit who are demonstrating respiratory deterioration                                                                                                    | Hemodynamic monitoring                                                                                                    | Central nervous system or neuromuscular disorders with deteriorating neurologic or pulmonary function                                                                                                    | Diagnosis<br>Central nervous system or neuromuscular disorders with deteriorating neurologic or pulmonary function                                                                                                    | Diagnosis<br>Central nervous system or neuromuscular disorders with deteriorating neurologic or pulmonary function                                                                                                    |
| Hemodynamic monitoring<br>Patients in an intermediate care unit who are demonstrating respiratory deterioration<br>Post-operative patients requiring hemodynamic monitoring/ventilatory support or extensive nursing care<br>Pulmonary emboli with hemodynamic instability<br>Severe hypercalcemia with altered mental status, requiring hemodynamic monitoring                                                                                                    | Hemodynamic monitoring<br>Patients in an intermediate care unit who are demonstrating respiratory deterioration<br>Post-operative patients requiring hemodynamic monitoring/ventilatory support or extensive nursing care<br>Pulmonary emboli with hemodynamic instability<br>Severe hypercalcemia with altered mental status, requiring hemodynamic monitoring                                                                                                    | Hemodynamic monitoring<br>Patients in an intermediate care unit who are demonstrating respiratory deterioration<br>Post-operative patients requiring hemodynamic monitoring/ventilatory support or extensive nursing care<br>Pulmonary emboli with hemodynamic instability<br>Severe hypercalcemia with altered mental status, requiring hemodynamic monitoring                                                                                                    | Eventpics an yourness requiring close monoring and intervention     Eventpics any optimizer requiring the event of the event of th | Patients in an intermediate care unit who are demonstrating respiratory deterioration                                                                                                    | Hemodynamic monitoring                                                                                                    | Control pervicus system or pervice user dependence with deteriorating pervice or pulmonary function                                                                                                    | Diagnosis                                                                                                    | Diagnosis                                                                                                    |
| Complex arrhythmise requiring close monitoring and intervention<br>Hemodynamic monitoring<br>Patients in an intermediate care unit who are demonstrating respiratory deterioration<br>Post-operative patients requiring hemodynamic monitoring/ventilatory support or extensive nursing care<br>Pulmonary emboli with hemodynamic instability<br>Severe hypercalcemia with altered mental status, requiring hemodynamic monitoring                                                                                                    | Complex arrhythmias requiring close monitoring and intervention<br>Hemodynamic monitoring<br>Patients in an intermediate care unit who are demonstrating respiratory deterioration<br>Post-operative patients requiring hemodynamic monitoring/ventilatory support or extensive nursing care<br>Pulmonary emboli with hemodynamic instability<br>Severe hypercalcemia with altered mental status, requiring hemodynamic monitoring                                                                                                  | Complex arrhythmiss requiring close monitoring and intervention<br>Hemodynamic monitoring<br>Patients in an intermediate care unit who are demonstrating respiratory deterioration<br>Post-operative patients requiring hemodynamic monitoring/ventilatory support or extensive nursing care<br>Pulmonary emboli with hemodynamic instability<br>Severe hypercalcemia with altered mental status, requiring hemodynamic monitoring                                                                                                  | Complex arrhythmis requiring close monitoring and intervention<br>Hemodynamic monitoring<br>Patients in an intermediate care unit who are demonstrating respiratory deterioration<br>Post-operative patients requiring hemodynamic monitoring/ventilatory support or extensive nursing care<br>Putronosau embodi with hemodynamic instability                                                                                                    | Complex arrhythmias requiring close monitoring and intervention     Aemodynamic monitoring     Patients in an intermediate care unit who are demonstrating respiratory deterioration                                                                                                    | Complex arthythmis requiring close monitoring and intervention Hemodynamic monitoring                                                                                                    | Diagnosis                                                                                                    |                                                                                                    |                                                                                                    |

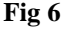

#### 1.2.2. Tree-view

The "Tree-view" panel makes it possble to navigate the nodes and branches of the logical structure of the selected archive until the relevant item is reached.

To do that

1. click the "Tree view" tab (Fig 7 A).

A panel similar to that displayed in Fig 7 is displayed (the actual content depends on the specific code-set in use).

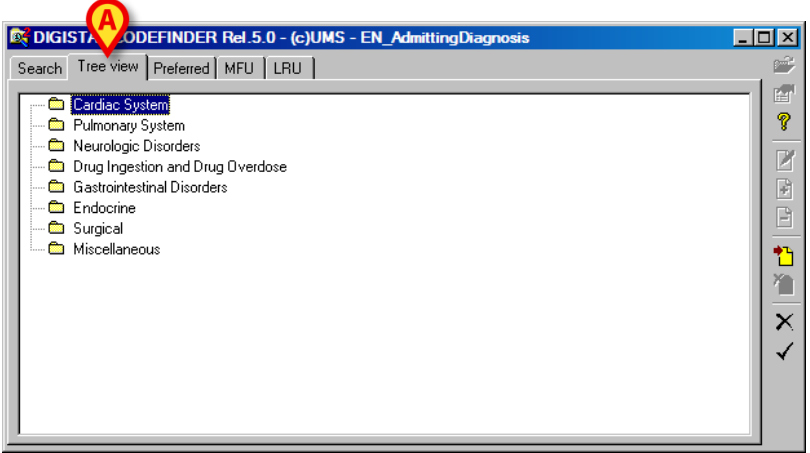

Fig 7 - Tree view

The items on the window are logically grouped and organized in a hierarchic structure. Each folder on the window can contain either single items or other folders, or it can be contained in higher level folders.

2. Double click the relevant folder to view its contents.

When a list of codes is displayed,

3. click one of the codes to select it.

The selected code is highlighted (Fig 8 A).

4. Click the **v** button (Fig 8 **B**) to insert the code in the relevant field.

Otherwise, when a list of codes is displayed, double click the relevant code to insert it directly.

In Fig 8, for instance, the user double clicked the "Cardiac System" folder first and then clicked the "Cardiogenic Shock" code - contained in the folder - to select it (Fig 8 A).

| DIGISTAT CODEFINDER Rel.5.0 - (c)UMS - EN_AdmittingDiagnosis                                                                                                    |          |
|----------------------------------------------------------------------------------------------------|----------|
| Search Tree view Preferred MFU LRU                                                                                                    | <b>1</b> |
| Cardiac System Acute congestive heart failure with respiratory failure and/or requiring hemodynamic support Acute myocardial infarction with complications Cardiac tamponade or constriction with hemodynamic instability Cardiacetics shock Complex arrhythmias requiring close monitoring and intervention Dissecting aortic aneurysms Hypertensive emergencies S/P cardiac arrest Unstable angina, particularly with dysrhythmias, hemodynamic instability, or persistent chest pain Pulmonary System Neurologic Disorders Gastrointestinal Disorders Endocrine Endocrine |          |

Fig 8 - "Tree view"

#### 1.2.3. Preferred

DIGISTAT<sup>®</sup> "Codefinder" makes it possible to insert some of the codes in a "Preferred" codes list. The chosen codes can be quickly retrieved later.

| 💐 DIGISTAT CODEFINDER Rel.5.0 - (c)UMS - EN_AdmittingDiagnosis                                                                                                    | _ 🗆 🗵   |
|----------------------------------------------------------------------------------------------------|---------|
| Search Tree view Preferred MFU LRU                                                                                                    | <b></b> |
| Cardiac System     Acute congestive heat failure with respiratory failure and/or requiring hemodynamic support     Acute myocardial infarction with complications     Cardiac tempenade or constriction with hemodynamic instability     Cardiagenic shock     Complex arrhythmias requiring close monitoring and intervention     Dissecting aortic aneutysms     Hypertensive emergencies     S/P cardiac arrest     Unstable angina, particularly with dysrhythmias, hemodynamic instability, or persistent chest pain     Pulmonary System     Gastrointestinal Disorders     Gastrointestinal Disorders     Complex arrest     Drug Ingestion and Drug Overdose     Gastrointestinal |         |

Fig 9 - Selected code

The "Preferred" panel displays the list of chosen codes.

To insert a code in the "Preferred" list

- 1. search the relevant code using the procedures described in paragraphs 1.2.1 and 1.2.2.
- 2. Click the relevant code to select it.

The selected code is highlighted blue (as, for instance, in Fig 9 A).

3. Click the  $\square$  button indicated in Fig 9 **B**.

The code is this way inserted in the "Preferred list" (Fig 10 A).

| Contemporary Contemporary Conte |          |
|----------------------------------------------------------------------------------------------------|----------|
| Search Tree view Preferred MFU LRU                                                                                                    | <b></b>  |
| Diagnosis                                                                                                    |          |
|                                                                                                    | <u>*</u> |
|                                                                                                    |          |
|                                                                                                    |          |
|                                                                                                    |          |
|                                                                                                    |          |
|                                                                                                    |          |
|                                                                                                    | X        |
|                                                                                                    |          |
|                                                                                                    |          |
|                                                                                                    |          |
| ·                                                                                                    |          |

Fig 10 - "Preferred" list

To remove one of the codes from the "Preferred" list

1. click the "Preferred" tab to access the "Preferred" panel.

2. Click the line corresponding to the code to be removed.

The code is highlighted.

3. Click the button (Fig 10 **B**).

The code disappears from the "Preferred" list.

To insert one of the "Preferred" codes in the relevant record

either

 $\succ$  double click the line corresponding to the code,

or

click the line corresponding to the code.

The code is this way highlighted.

1. Click the button indicated in Fig 10 C.

#### 1.2.4. Most Frequently Used (MFU) list

The "MFU" panel displays the Most Frequently Used codes list. The codes in the list are ordered by frequency of use. The most frequent codes are on top.

| DIGISTAT CODEFINDER 0.0 - (c)UMS - EN_AdmittingDiagnosis                                     |    |
|----------------------------------------------------------------------------------------------|----|
| Search Tree view Preferred MFU LBU                                                           |    |
|                                                                                              |    |
| Diagnosis                                                                                    |    |
| Acute congestive heart failure with respiratory failure and/or requiring hemodynamic support | 8  |
| Hemodynamically unstable drug ingestion                                                      |    |
| Cardiogenic shock                                                                            |    |
|                                                                                              | ÷. |
|                                                                                              |    |
|                                                                                              |    |
|                                                                                              |    |
|                                                                                              |    |
|                                                                                              |    |
|                                                                                              |    |
|                                                                                              |    |
|                                                                                              |    |
|                                                                                              |    |
|                                                                                              |    |
|                                                                                              |    |
|                                                                                              |    |

Fig 11 - Most Frequently Used

To insert one of the "MFU" codes in the relevant record

- 1. click the "MFU" tab to access the "Most Frequently Used" list (Fig 11 A).
- 2. Click the line corresponding to the code.

The code is highlighted.

3. Click the **Solution** button indicated in Fig 11 **B**. Otherwise double click the code to insert it directly.

#### 1.2.5. Least Recently Used (LRU) list

The "LRU" panel displays the Least Recently Used codes list. On top of the list are the codes used most recently.

|   | CIGISTAT CODEFINDER Rel.5. UMS - EN_AdmittingDiagnosis                                       | _ 🗆 🗙 |
|---|----------------------------------------------------------------------------------------------|-------|
| ľ | Search Tree view Preferred MF( LRU                                                           |       |
|   | Diagnosis                                                                                    |       |
|   | Hemodynamically unstable drug ingestion                                                      | 8     |
|   | Cardiogenic shock                                                                            |       |
|   | Acute congestive heart failure with respiratory failure and/or requiring hemodynamic support |       |
|   |                                                                                              | +     |
|   |                                                                                              | B     |
|   |                                                                                              |       |
|   |                                                                                              |       |
|   |                                                                                              | 20    |
|   |                                                                                              |       |
|   |                                                                                              | X     |
|   |                                                                                              |       |
|   |                                                                                              |       |
|   |                                                                                              |       |
|   |                                                                                              |       |
|   |                                                                                              |       |
|   | ,                                                                                            |       |

Fig 12 - Least Recently Used

To insert one of the "LRU" codes in the relevant record

- 1. click the "LRU" tab to access the "Least Recently Used" list (Fig 12 A).
- 2. Click the line corresponding to the code.

The code is this way highlighted.

3. Click the **v** button indicated in Fig 12 **B**. Otherwise, double click the code to insert it directly.

#### 1.3. Lateral bar

Various buttons are displayed on the right of the DIGISTAT<sup>®</sup> "Codefinder" window. They make it possible to perform specific procedures (Fig 13).

| C DIGISTAT CODEFINDER Rel.5.0 - (c)UMS - EN_AdmittingDiagnosis |                |
|----------------------------------------------------------------|----------------|
| Search Tree view Preferred MFU LRU                             |                |
| Search for: Beset                                              |                |
| Diagnosis                                                      |                |
|                                                                |                |
|                                                                | Ē              |
|                                                                | 1              |
|                                                                | 1              |
|                                                                | $ \mathbf{x} $ |
|                                                                |                |
|                                                                |                |
|                                                                |                |
|                                                                |                |

Fig 13

The different procedures are described in the following paragraphs.

#### 1.3.1. Selecting a code set

i

Only a system administrator, or person with the same permissions, is allowed to perform the procedures described in this paragraph.

Use the *is* button to select the code sets to be displayed on the "Codefinder" window.

To select a code set

1. click the 📴 button.

A window containing the list of all the available code sets opens.

2. Click the name of the wanted code set.

The name is highlighted.

3. Click the **Ok** button on the window.

The selected code set is displayed on the "Codefinder" window.

#### 1.3.2. Options

i

Only a system administrator, or person with the same permissions, is allowed to perform the procedures described in this paragraph.

Use the button to either enable or disable certain "Codefinder" functionalities.

The possible functionalities are:

"Open new table - Select a code set" (described in paragraph 1.3.1)

"Edit" (described in paragraph 1.3.4)

"Add" (described in paragraph 1.3.5)

"*Delete*" (described in paragraph 0)

"Tree view" (described in paragraph 1.2.2)

"Preferred" (described in paragraph 1.2.3)

*"MFU*" (described in paragraph 0)

"*LRU*" (described in paragraph 0)

"Minimize after selection" minimizes the "Codefinder" module after a code is selected.

To enable/disable a functionality

1. click the button.

A specific window opens.

2. Click the checkbox/es corresponding to the functionality to be enabled/disabled.

If a checkbox is selected the corresponding option is enabled.

#### 1.3.3. General Information

Use the **button** to open a window containing general information on the "Codefinder" system. Click the **Close** button to close the window.

#### 1.3.4. Edit Item

i

Only a system administrator, or person with the same permissions, is allowed to perform the procedures described in this paragraph.

Use the *button* to edit the items of the "Codefinder" code sets.

To edit an item

- 1. search the wanted item using the procedures described in paragraphs 1.2.1 and subsequent.
- 2. Click the line corresponding to the relevant item.

The line is highlighted.

3. Click the **button**.

A specific "edit" window opens, displaying the data of the selected item and making it possible to edit them (Fig 14).

| 📴 Edit      |             | X                   |
|-------------|-------------|---------------------|
| Code        | 3.3.1.1.    | Tree view ——<br>Key |
| Organ       | Stomach     | Parent              |
| Subgroup    | Subgroup    |                     |
| Lesion      | Normal      |                     |
| Description | Description | <u>Cancel</u>       |

Fig 14 - Edit item

- 4. Edit the item's data.
- 5. Click the **Ok** button on the "Edit" window (Fig 14 **A**).

The item is this way edited.

#### 1.3.5. Add item

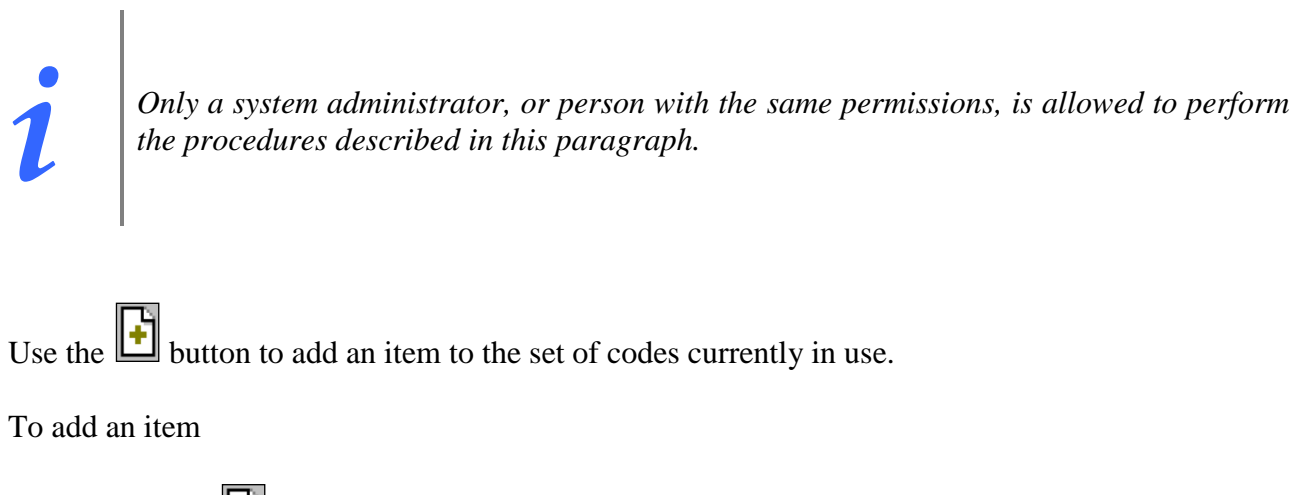

1. Click the 🕒 button.

A window opens, making it possible to specify the new item's data (Fig 15).

| 💐 Edit      | ×                |
|-------------|------------------|
| Code        | Tree view<br>Key |
| Organ       |                  |
| Subgroup    | Parent           |
| Lesion      |                  |
| Description | <u>C</u> ancel   |

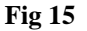

- 2. Specify the new item's data.
- 3. Click the Add button on the window (Fig 15 A).

The new item is this way added.

#### 1.3.6. Delete item

Use the button to delete an item from the code set currently in use.

To delete an item

- 1. search the wanted item using the procedures described in paragraphs 1.2.1 and subsequent.
- 2. Click the line corresponding to the wanted item.

The line is highlighted.

3. Click the 🕒 button.

User confirmation is required.

4. Click **Yes** to confirm. The item is this way deleted.

#### 1.3.7. Add to the "Preferred" list

Use the button to add an item to the "Preferred" list (see paragraph 1.2.3).

To add an item to the list

- 1. search the wanted item using the procedures described in paragraphs 1.2.1 and subsequent.
- 2. Click the line corresponding to the wanted item.

The line is highlighted.

3. Click the button.

The item is this way added to the "Preferred" list (Fig 10).

#### 1.3.8. Remove an item from the "Preferred" list

Use the button to remove an item from the "Preferred" list.

To remove an item from the list

- click the "Preferred" tab to display the list.
- > Click the line corresponding to the wanted item. The line is this way highlighted.
- Click the button. The item is this way removed from the list.

#### 1.3.9. Close "Codefinder"

Use the **X** button to close the "Codefinder" window.

#### 1.3.10. Insert code in the current record

Use the **v** button to insert a "Codefinder" item in the record currently in use.

To insert the item

- 1. search the wanted item using the procedures described in paragraphs 1.2.1 and subsequent.
- 2. Click the line corresponding to the wanted item.

The line is this way highlighted.

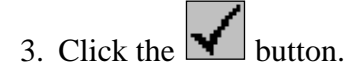

The item is this way inserted in the current record. Otherwise double click the code to insert it more quickly.

#### 1.3.11. Buttons summary table

The following table summarizes the functionalities relating to each button. Fig 16 indicates the buttons position on the "Codefinder" window.

| BUTTON                | FUNCTION                                                |
|-----------------------|---------------------------------------------------------|
|                       | Select a code set (paragraph 1.3.1)                     |
|                       | Options (paragraph 1.3.2)                               |
| <b>@</b> >>           | General information (paragraph 1.3.3)                   |
| $\geq$                | Edit item (paragraph 1.3.4)                             |
|                       | Add item (paragraph 1.3.5)                              |
| 1                     | Delete item (paragraph 0)                               |
| 1                     | Add item to the "Preferred" list (paragraph 1.3.7)      |
| <mark>۶</mark> ٦      | Remove item from the "Preferred" list (paragraph 1.3.8) |
| $\boldsymbol{\times}$ | Close the "Codefinder" window (paragraph 1.3.9)         |
| $\checkmark$          | Insert item in the current record (paragraph 1.3.10)    |

| CIGISTAT CODEFINDER Rel.5.0 - (c)UMS - Endoscopy |           |
|--------------------------------------------------|-----------|
| Cerca Struttura Preferiti Frequenti Recenti      |           |
| Cerca Cerca Resettar                             | -   🖆<br> |
| Code Organ Subgroup Lesion                       |           |
|                                                  |           |
|                                                  | +<br>-    |
|                                                  |           |
|                                                  |           |
|                                                  |           |
|                                                  | $\times$  |
|                                                  |           |
|                                                  |           |
|                                                  |           |
|                                                  |           |

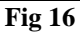

i

Some of the buttons can be disabled in some configurations, depending on the user permissions.

#### 1.4. "Codefinder" in use: a sample procedure

This paragraph describes a possible use of "Codefinder" when used within the DIGISTAT<sup>®</sup> "Clinical Forms" module.

The "Clinical Forms" screen shown in Fig 17 can be used to record the information relating to the patient admission. Among the possible information, the "Admitting Diagnosis", "Nursing Diagnosis", "ICD9 Diagnoses" and "ICD9 Procedures" can be specified using the DIGISTAT<sup>®</sup> "Codefinder" system. The procedure used to specify the "Admitting Diagnosis" is described in this paragraph, as example.

| Admission: 5/5/2009 at 10:47      |                   |            |        |                    | [      | )ays: 30 | Patient<br>18/01/08 |
|-----------------------------------|-------------------|------------|--------|--------------------|--------|----------|---------------------|
| Admission Type                    | Transferring Unit |            | Ac     | dmitting Physiciar | ı      |          |                     |
| Nonoperative                      |                   |            |        |                    |        |          | Admission           |
| Height (cm) Weight (Kg) BSA (m2)  | Attending Physic  | ian        | Ac     | dmitting Nurse     |        |          | Anamnesis           |
| 180 90 2.09                       |                   |            |        |                    |        |          |                     |
| Admission Age Dismission Modality | Unit Destination  |            | Dis    | smissing Physiciai | า      |          | 2                   |
| 75 y                              |                   |            |        |                    |        |          |                     |
| Admitting Diagnosis               |                   |            |        |                    |        |          |                     |
|                                   |                   |            |        |                    |        |          |                     |
|                                   |                   |            |        |                    |        |          |                     |
|                                   |                   |            |        |                    |        |          |                     |
| Nurring Diagnosis                 |                   |            |        |                    |        |          |                     |
|                                   |                   |            |        |                    |        |          |                     |
|                                   |                   |            |        |                    |        |          |                     |
|                                   |                   |            |        |                    |        |          |                     |
|                                   |                   |            |        |                    |        |          |                     |
| ICD9 Diagnoses                    |                   |            |        |                    |        |          |                     |
|                                   |                   |            |        |                    |        |          |                     |
|                                   |                   |            |        |                    |        |          |                     |
|                                   |                   |            |        |                    |        |          |                     |
| TODO Deservices                   |                   |            |        |                    |        |          |                     |
| TCD9 Procedures                   |                   |            |        |                    |        |          |                     |
|                                   |                   |            |        |                    |        |          |                     |
|                                   |                   |            |        |                    |        |          |                     |
|                                   |                   |            |        |                    |        |          |                     |
| A                                 |                   |            |        |                    |        |          |                     |
| NEW EDIT PRINT                    | EXPORT            | DELETE     | DESIGN | NOTES              | CANCEL | UPDATE   | GO TO               |
|                                   |                   | <b>T</b> ' | 1.     |                    |        |          |                     |

Fig 17

#### 1.4.1. Launching "Codefinder"

To launch "Codefinder"

1. click the **Edit** button on the command bar (Fig 17 A).

The screen, now in "edit mode", changes in the following way (Fig 18).

| Admission: 5/5/2009 at 10:4       | 17    |                   |        |         |                      | ۵      | )ays: 3  | Patient<br>18/01/08 |
|-----------------------------------|-------|-------------------|--------|---------|----------------------|--------|----------|---------------------|
| Admission Type                    |       | Transferring Unit |        |         | Admitting Physician  |        |          |                     |
| Nonoperative                      | •     |                   |        | •       |                      |        | <b>T</b> | Admission           |
| Height (cm) Weight (Kg) BSA       | (m2)  | Attending Physici | an     |         | Admitting Nurse      |        |          | Anamnesis           |
| 180 90 2.0                        | 19    |                   |        | •       |                      |        |          |                     |
| Admission Age Dismission Modality |       | Unit Destination  |        |         | Dismissing Physician |        |          | 2                   |
| /5 Y                              |       |                   |        | <b></b> |                      |        | Ă        |                     |
| Admitting Diagnosis               |       |                   |        |         |                      |        |          |                     |
|                                   |       |                   |        |         |                      |        |          |                     |
|                                   |       |                   |        |         |                      |        |          |                     |
|                                   |       |                   |        |         |                      |        |          |                     |
| Nursing Diagnosis                 |       |                   |        |         |                      |        |          |                     |
|                                   |       |                   |        |         |                      |        |          |                     |
|                                   |       |                   |        |         |                      |        |          |                     |
|                                   |       |                   |        |         |                      |        |          |                     |
|                                   |       |                   |        |         |                      |        |          |                     |
| ICD9 Diagnoses                    |       |                   |        |         |                      |        |          |                     |
|                                   |       |                   |        |         |                      |        |          |                     |
|                                   |       |                   |        |         |                      |        |          |                     |
|                                   |       |                   |        |         |                      |        |          |                     |
| ICD9 Procedures                   |       |                   |        |         |                      |        |          |                     |
|                                   |       |                   |        |         |                      |        |          |                     |
|                                   |       |                   |        |         |                      |        |          |                     |
|                                   |       |                   |        |         |                      |        |          |                     |
|                                   |       |                   |        |         |                      |        |          |                     |
|                                   |       |                   |        |         |                      |        | V        |                     |
| NEW EDIT                          | PRINT | EXPORT            | DELETE | DESIGN  | NOTES                | CANCEL | UPDATE   | GO TO               |
|                                   |       |                   | Fig    | 18      | •                    |        |          |                     |

The "Codefinder" buttons - . are displayed in the appropriate places (Fig 18 A).

2. Click the .... button placed alongside the field to be edited to open the "Codefinder" window (Fig 19).

| Admission: 5/5/2009 at 10:47                                                                                                    | Days: 3      | Patient 18/01/08 |
|----------------------------------------------------------------------------------------------------|--------------|------------------|
| Admission Type Transferring Unit Admitting Physician                                                                                                    | T            | Admission        |
| Height (cm)         Weight (Kg)         BSA (m2)         Attending Physician         Admitting Nurse           180         Inn         Date         Inn         Inn         I | •            | Anamnesis        |
| Admission Age Sech Tree view Preferred MFU LRU Search Preferred MFU LRU Preset                                                                                                    | •            | 2                |
| Admitting Diac                                                                                                    | ···          | П                |
| Tursing Diagne                                                                                                    |              | H                |
| ICD9 Diagnose                                                                                                    | <br><br>     | П                |
| ICD9 Procedures                                                                                                    |              | Π                |
| NEW EDIT PRINT EXPORT DELETE DESIGN NOTES C                                                                                                    | ANCEL UPDATE | GO TO            |

Fig 19

# DIGISTAT CODEFINDER Rel.5.0 - (c)UMS - EN\_Admitting Signosis Search Tre Preferred MFU LRU B Diagnosis Diagnosis X

#### 1.4.2. "Codefinder" - item search and selection

Fig 20

#### To search an item

- 1. type the name, or part of the name, of the wanted item in the "Search" field (Fig 20 A).
- 2. Click the **Search** button (Fig 20 **B**).

The "Codefinder" window displays all the items containing the specified string (Fig 21 A).

|                                   |                                             | -1 -                          | _     |
|-----------------------------------|---------------------------------------------|-------------------------------|-------|
| earch for: mon                    | Search                                      |                               | Reset |
| Diagnosis                         |                                             |                               |       |
| Central nervous system or neuro   | muscular disorders with deteriorating neuro | logic or pulmonary function   |       |
| Complex arrhythmias requiring cl  | ose monitoring and intervention             |                               |       |
| Hemodynamic monitoring            |                                             |                               |       |
| Patients in an intermediate care  | unit who are demonstrating respiratory dete | erioration                    |       |
| Post-operative patients requiring | hemodynamic monitoring/ventilatory supp     | ort or extensive nursing care |       |
| Pulmonary emboli with hemodyn     | amic instability                            |                               |       |
| Severe hypercalcemia with alter   | ed mental status, requiring hemodynamic m   | nonitoring                    |       |
|                                   |                                             |                               |       |
|                                   |                                             |                               |       |
|                                   |                                             |                               |       |
|                                   |                                             |                               |       |
|                                   |                                             |                               |       |

Fig 21

To insert the wanted item in the current "Clinical Forms" record

3. double click the corresponding line (Fig 21 A).

The item is displayed on the "Clinical Form" record in the appropriate field (Fig 22 A).

| Admission: 5/5/2009 at 10:47             |                           |          | D               | ays: 3  | Patient<br>18/01/08 |
|------------------------------------------|---------------------------|----------|-----------------|---------|---------------------|
| Admission Type                           | Transferring Unit         | Admit    | tting Physician |         |                     |
| Nonoperative                             |                           | <b>•</b> |                 | •       | Admission           |
| Height (cm) Weight (Kg) BSA (m2)         | Attending Physician       | Admit    | tting Nurse     |         | Anamnesis           |
| 180   90   2.09                          |                           | •        |                 | ▼       |                     |
| Admission Age Dismission Modality        | Unit Destination          | Dismis   | ssing Physician |         | 12                  |
| 75 y 🗛 💌                                 |                           | •        |                 | •       |                     |
| Admitting Diagnosis                      |                           |          |                 |         |                     |
| Complex arrhythmias requiring close more | nitoring and intervention |          |                 |         |                     |
|                                          |                           |          |                 | <u></u> |                     |
|                                          |                           |          |                 |         |                     |
|                                          |                           |          |                 |         |                     |
| Nursing Diagnosis                        |                           |          |                 |         |                     |
|                                          |                           |          |                 | <u></u> |                     |
|                                          |                           |          |                 |         |                     |
|                                          |                           |          |                 |         |                     |
|                                          |                           |          |                 |         |                     |
| ICD9 Diagnoses                           |                           |          |                 |         |                     |
|                                          |                           |          |                 |         |                     |
|                                          |                           |          |                 |         |                     |
|                                          |                           |          |                 | <u></u> |                     |
| ICD0 Drocodures                          |                           |          |                 |         |                     |
| 1CD9 Procedures                          |                           |          |                 |         |                     |
|                                          |                           |          |                 |         |                     |
|                                          |                           |          |                 |         |                     |
|                                          |                           |          |                 | <u></u> |                     |
|                                          |                           |          |                 |         |                     |
|                                          |                           |          |                 |         |                     |
| NEW EDIT PRINT                           | EXPORT DELETE             | DESIGN   | NOTES CANCEL    | UPDATE  | GO TO               |
|                                          | <br>Fig                   | 22       |                 |         |                     |

4. Click the Update button on the command bar (Fig 22  $\mathbf{B}$ ) to save the data.

## 2. Contacts

#### • ASCOM UMS srl unipersonale

Via Amilcare Ponchielli 29, 50018, Scandicci (FI), Italy Tel. (+39) 055 0512161 Fax (+39) 055 8290392

#### • Technical assistance

support.it@ascom.com

800999715 (toll free, Italy only)

#### • Sales and products information

it.sales@ascom.com

• General info

it.info@ascom.com